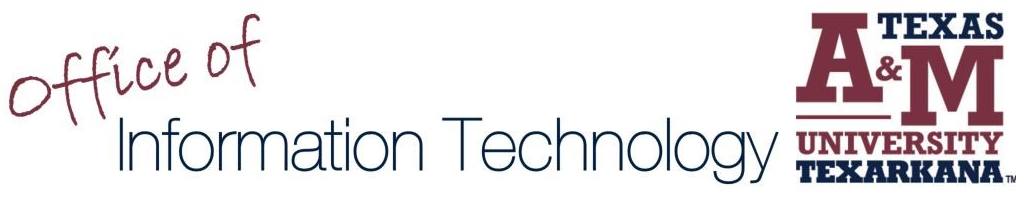

## Enroll in EagleID Password Self-Service

The EagleID Password Self-Service will allow you to change your password anytime, anywhere!

To register for EagleID Password Self-Service, please follow the steps below - it only takes a few minutes.

Go to password.tamut.edu and log in with your current EagleID and password. (Your password cannot be expired to do this.) If your password has expired, please contact the IT ServiceDesk.

- Read the welcome message describing the available services, then select the Click Here button to continue.
- Select two security questions from the dropdown list.
- Type your answers to these questions in the boxes below each question, making sure to type each answer exactly the same way twice. Answers to these questions are case-sensitive and must be contain at least five characters.
  - It is very important to be able to remember these answers exactly as you typed them.
- When you finish, click Enroll. A confirmation message will indicate your successful enrollment.

In the future, should you need to unlock your account or reset your password, go to the EagleID Password Self-Service page, then

- Click the Lock icon titled Unlock Account, enter your username, answer your security questions, and enter the captcha characters to unlock your account.
- Click the Key icon titled Reset Password, enter your username, answer your security questions, and enter the captcha characters to change your password without having to remember the old one.

## For support, please contact the IT ServiceDesk:

- Submit a Support Request: https://isite.tamut.edu
- Email: isite@tamut.edu
- Phone: 903-334-6603

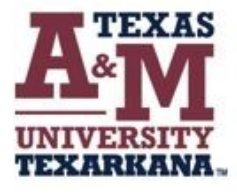

For support, please contact the IT ServiceDesk:

Email: isite@tamut.edu Submit a Support Request Ticket: https://isite@tamut.edu

Phone: 903.334.6603